## Installere ASA

Install now

- 1. Brug linket som du har fået tilsendt. Hvis du ikke har noget link, så kontakt supporten
- 2. Accepter licensbetingelserne

## Online Installation - Live

Microsoft Dynamics 365 Business Central | Windows client | ASA - DOF

When installation is complete, you can start the Microsoft Dynamics NAV Windows client from the Start menu. I accept the Microsoft Dynamics 365 Business Central <u>Software</u> <u>License Terms</u>

Community | Feedback | Privacy & Cookies | Accessibility | Terms of Use | Trademarks

© 2018 Microsoft Corporation. All rights reserved.

3. Tryk på Install now/Installer

## Typiske fejl ved installation af ASA

Pga. sikkerhedsindstillinger i de forskellige browser kan man opleve at man får en fejlbesked om at programmet ikke kan startes.

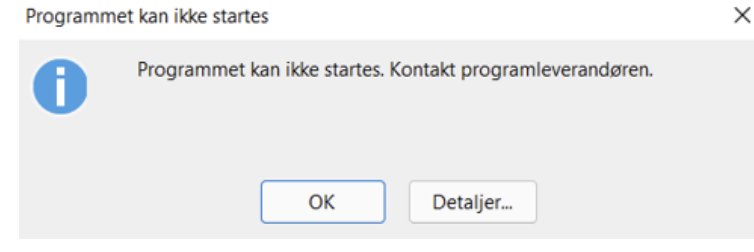

Hvis man oplever dette problem kan man gøre følgende:

1. Tryk på Start og begynd at skriv "internetindstillinger", og vælg her efter internetindstillinger

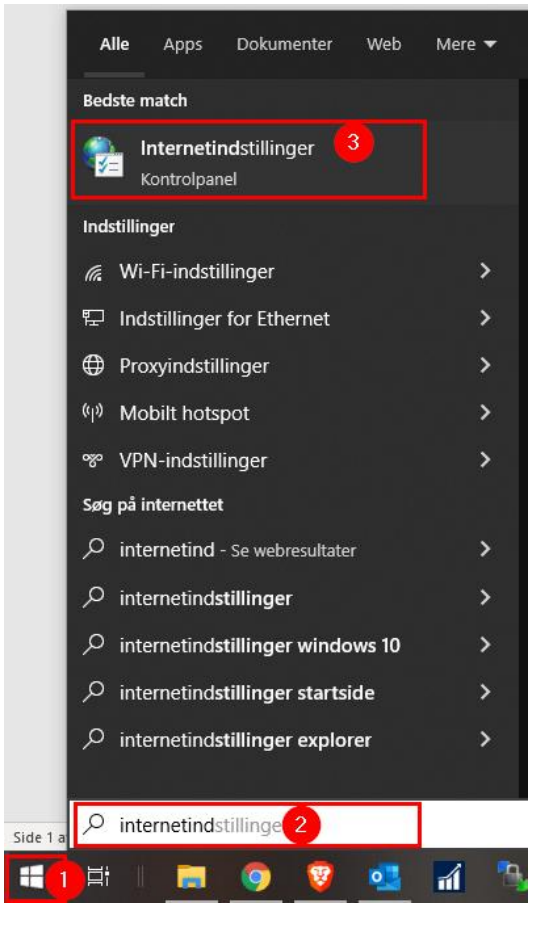

2. Gå hen på fanebladet Sikkerhed og vælg "Pålidelige Websteder" og her efter tryk på "Websteder"

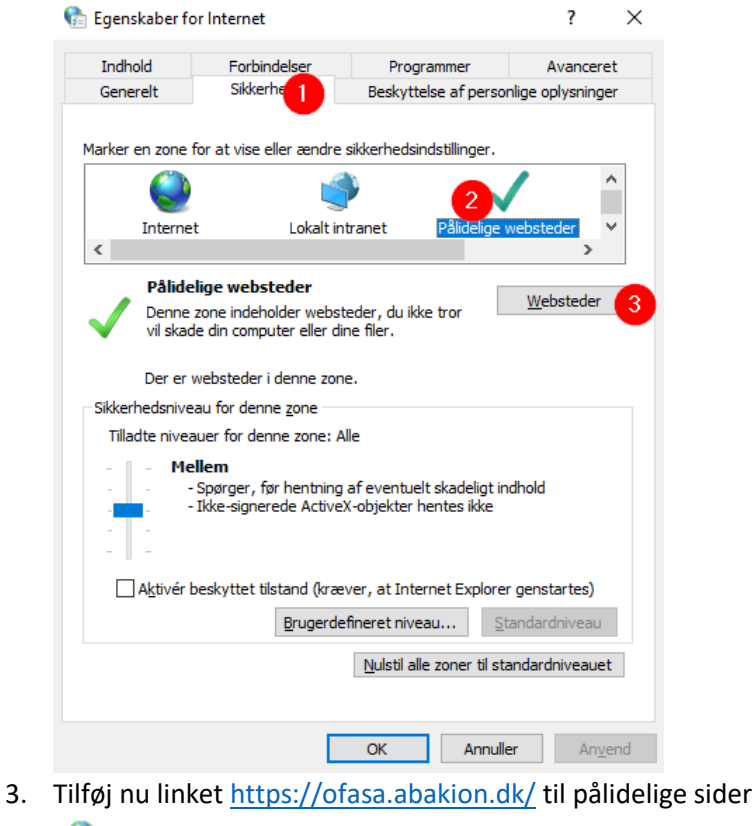

| Du kan tilføje eller fjerne websteder fra denne zone. Alle websteder i denne zone vil bruge zonens sikkerhedsindstillinger.         Føj dette websted til zonen:         https://ofasa.abakion.dk/         Websteder:         https://ofasa.abakion.dk         Ejern         Kræv gervergodkendelse (https:) for alle websteder i denne zone         Juk | 🟫 Pålidelige websteder                                                                                                    | ×      |  |
|----------------------------------------------------------------------------------------------------|----------------------------------------------------------------------------------------------------|--------|--|
| Føj dette websted til zonen:   https://ofasa.abakion.dk/     Websteder:     https://ofasa.abakion.dk     Fjern     Skræv servergodkendelse (https:) for alle websteder i denne zone                                                                                                    | Du kan tilføje eller fjerne websteder fra denne zone. Alle<br>websteder i denne zone vil bruge zonens sikkerhedsindstillinger. |        |  |
| https://ofasa.abakion.dk/       Tilføj         Websteder:                                                                                                    | Føj <u>d</u> ette websted til zonen:                                                                                           | 2      |  |
| Websteder:          https://ofasa.abakion.dk       Ejern         Solution       Figure         Kræv servergodkendelse (https:) for alle websteder i denne zone       3         Luk       Luk                                                                                                    | https://ofasa.abakion.dk/                                                                                                    | Tilføj |  |
| https://ofasa.abakion.dk<br>Ejern<br>Kræv <u>s</u> ervergodkendelse (https:) for alle websteder i denne zone                                                                                                    | Websteder:                                                                                                    |        |  |
| Kræv <u>s</u> ervergodkendelse (https:) for alle websteder i denne zone                                                                                                    | https://ofasa.abakion.dk                                                                                                    | Ejern  |  |
| Kræv <u>s</u> ervergodkendelse (https:) for alle websteder i denne zone                                                                                                    |                                                                                                    |        |  |
| Kræv <u>s</u> ervergodkendelse (https:) for alle websteder i denne zone                                                                                                    |                                                                                                    |        |  |
| ✓ Kræv <u>s</u> ervergodkendelse (https:) for alle websteder i denne zone                                                                                                    |                                                                                                    |        |  |
| 3<br>Luk                                                                                                    | ✓ Kræv servergodkendelse (https:) for alle websteder i denne zone                                                              |        |  |
| Luk                                                                                                    |                                                                                                    | 3      |  |
|                                                                                                    |                                                                                                    | Luk    |  |

- 4. Luk "Internetindstillinger".
- 5. Åben browseren "Edge"

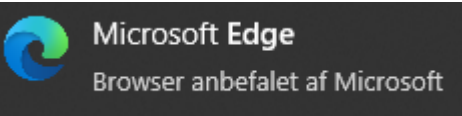

6. Forsøg nu at installere ASA.